메뉴창 상단 검색창에
 찾고 싶은 검색어를 입력합니다.

| 검색 기능 |          |                 |
|-------|----------|-----------------|
| ×     | $\times$ |                 |
|       |          | 검색어를 입력해 주세요. 🔍 |
|       | ≣        | 목차              |
|       | i        | 사용방법            |
|       |          | 전체 페이지 보기       |
|       | +        | 북마크             |
|       | ď        | 공유하기            |

메뉴1

관람교회 홈페이지로 이동
 메뉴창 열기
 목차 선택 페이지로 이동
 북마크 버튼
 페이지 넘기기
 페이지 확인 및 넘기기

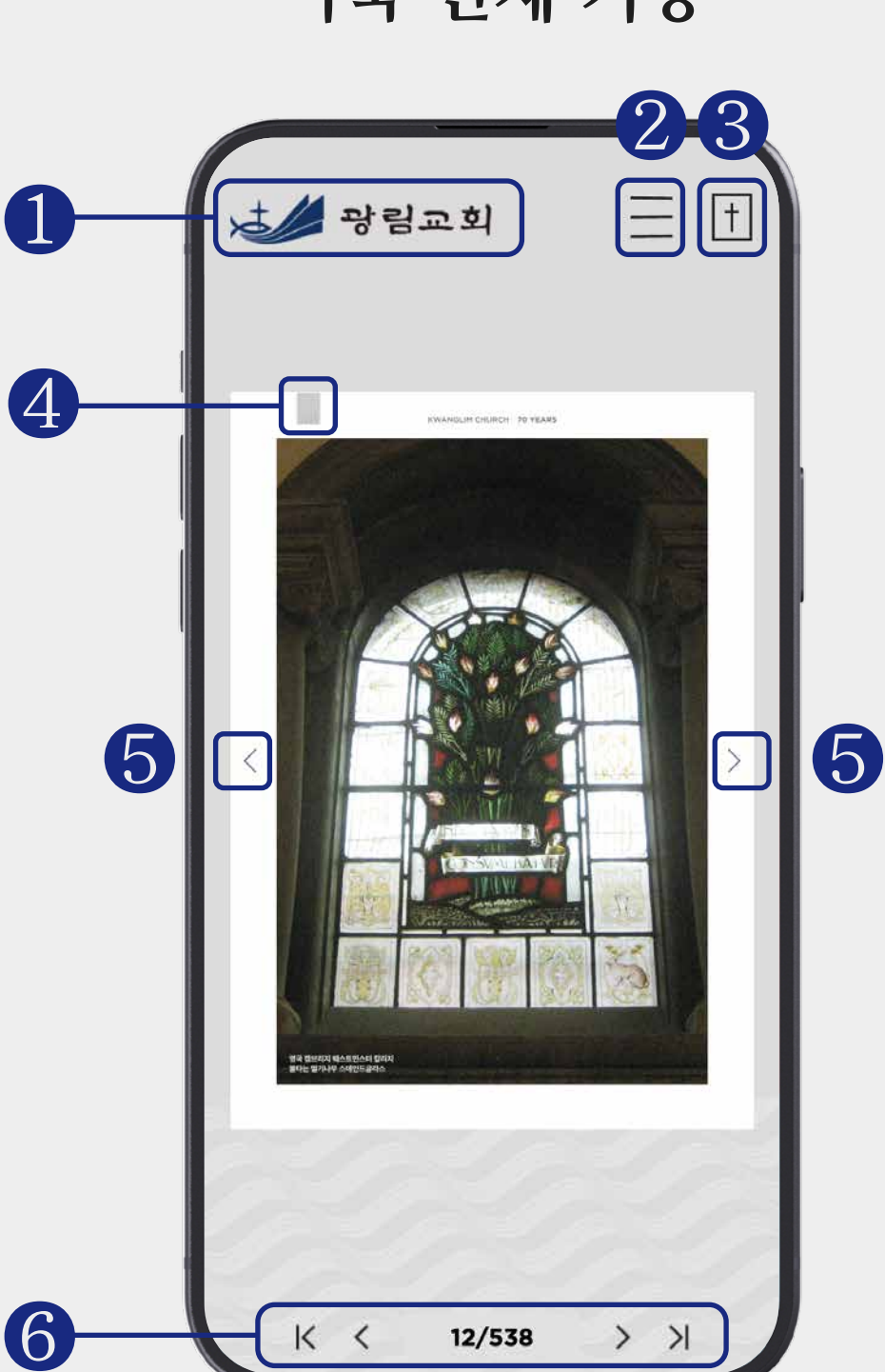

이북 전체 기능

Part I 세움의 이야기 1953-광림교회 70년 믿음의 불씨가 그 불꽃같은 이야기 불꽃의 숲이 되어 Part II Part III 비움의 채움의 이야기 이야기 1973-1983-겸손히 엎드려 영으로 채우시고 은혜로 충만케 하시니 주님의 뜻을 바라며

원하는 책의 목차를 선택 시

해당 페이지로 이동합니다.

목차 선택

e-book 사용 방법

 메뉴창에서 사용방법 아이콘을 클릭합니다.

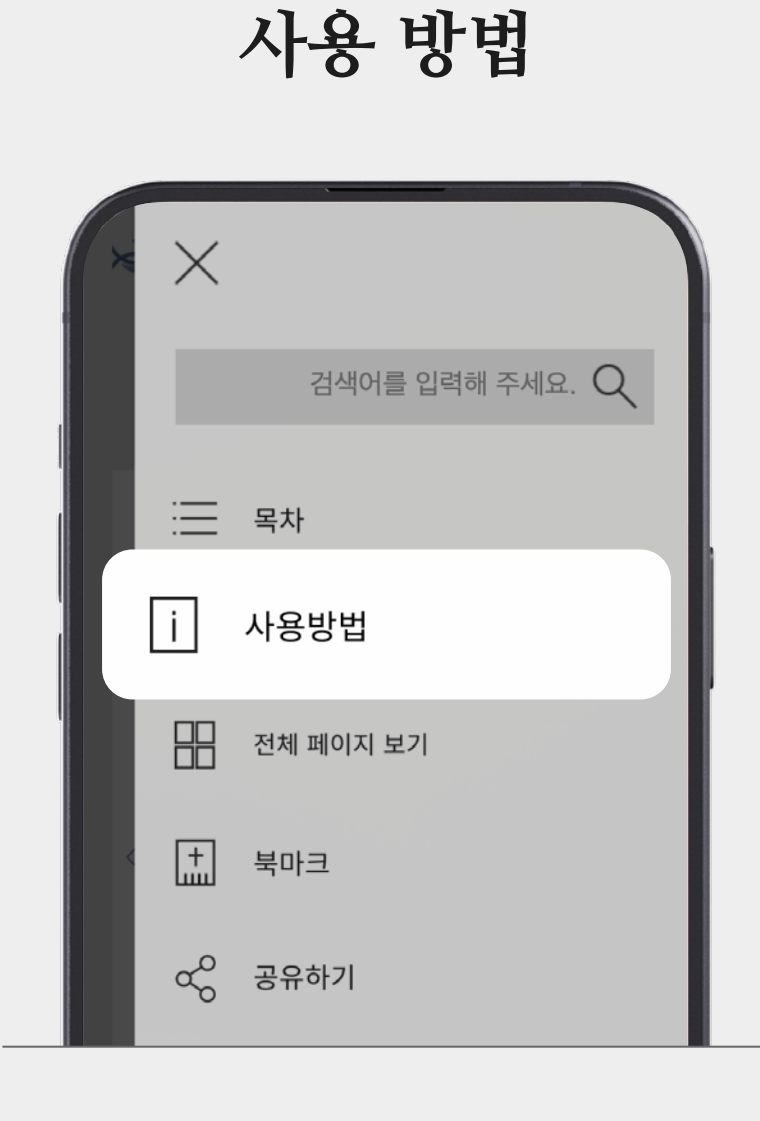

## 2 원하는 목차 페이지로 이동할 수 있습니다.

메뉴3

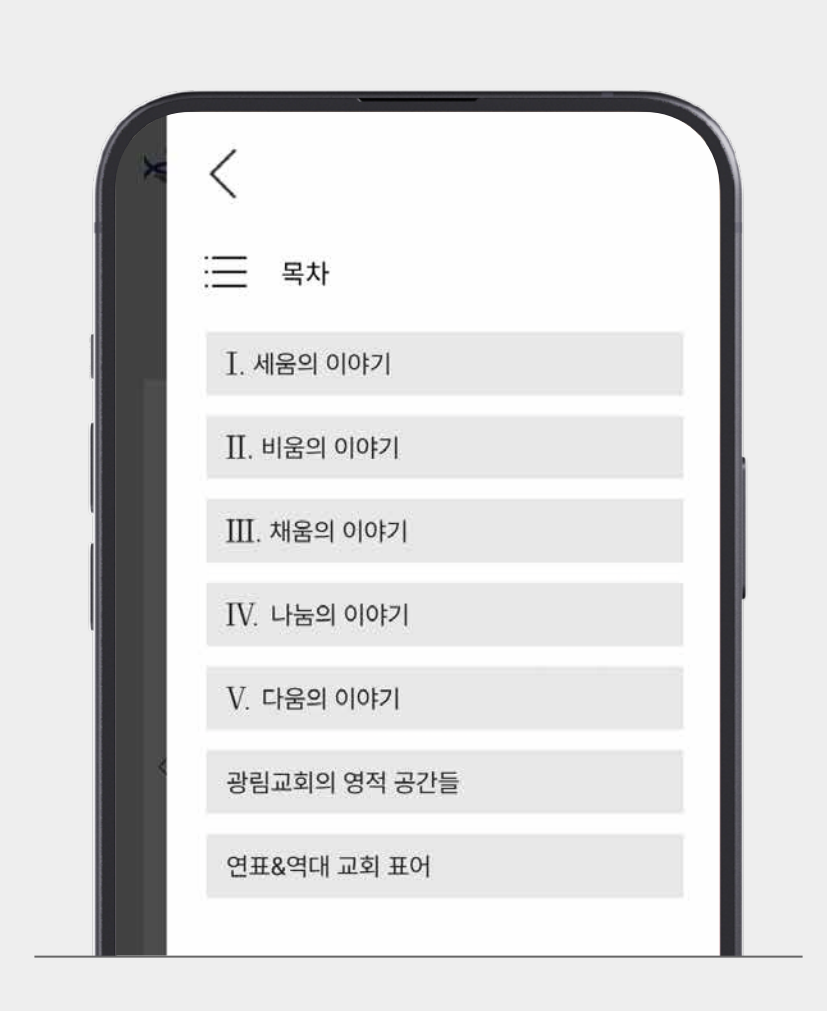

## 메뉴창에서 목차 아이콘을 클릭합니다.

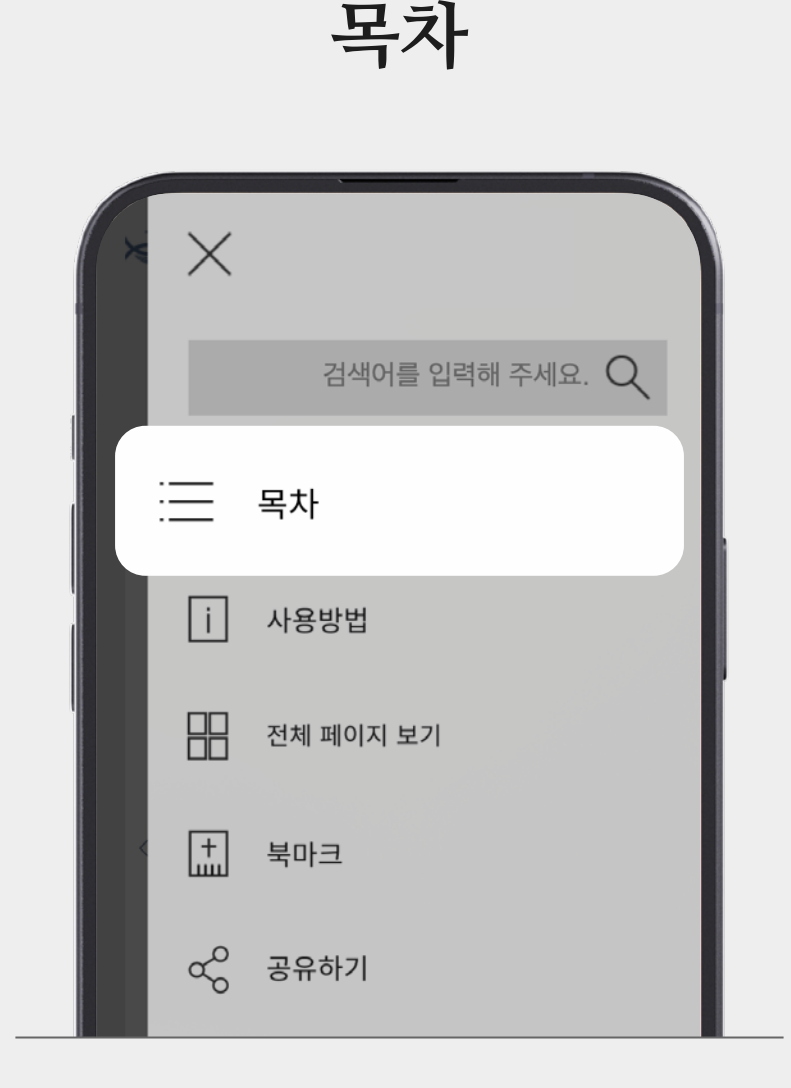

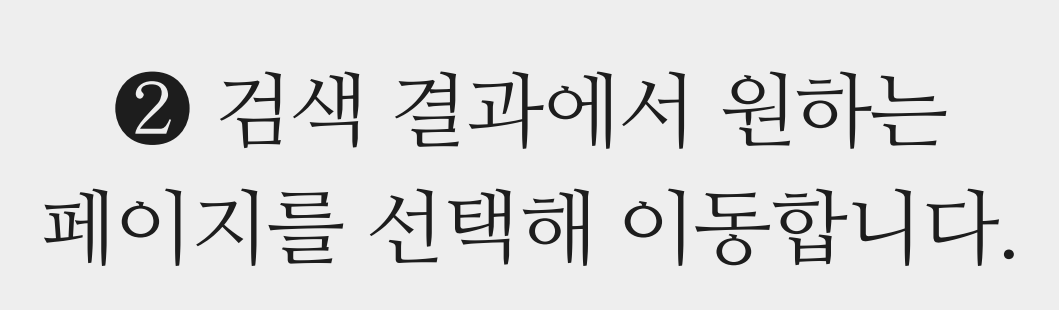

메뉴2

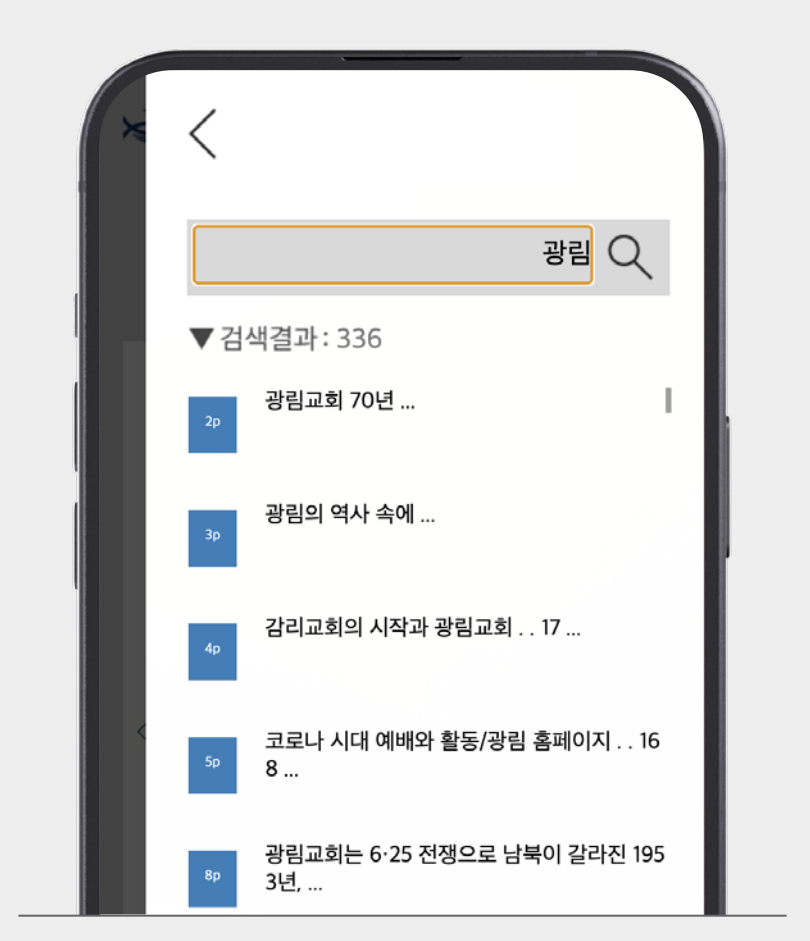

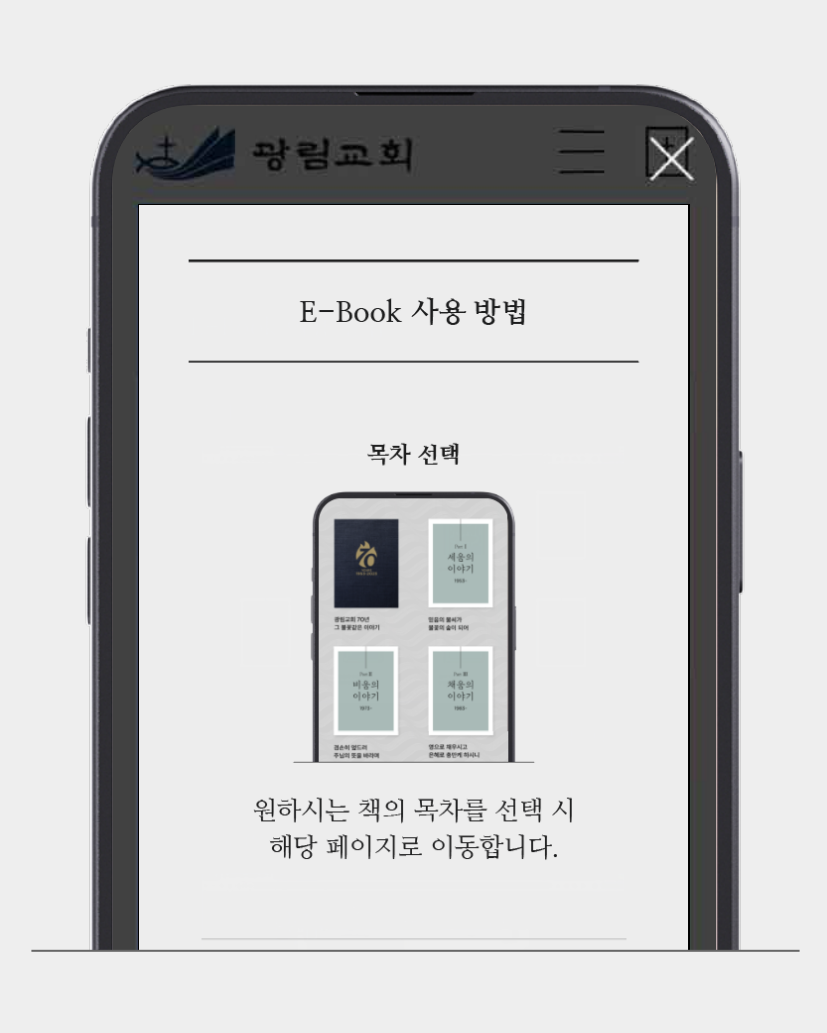

❷ e−book 사용방법을 확인할 수 있습니다.

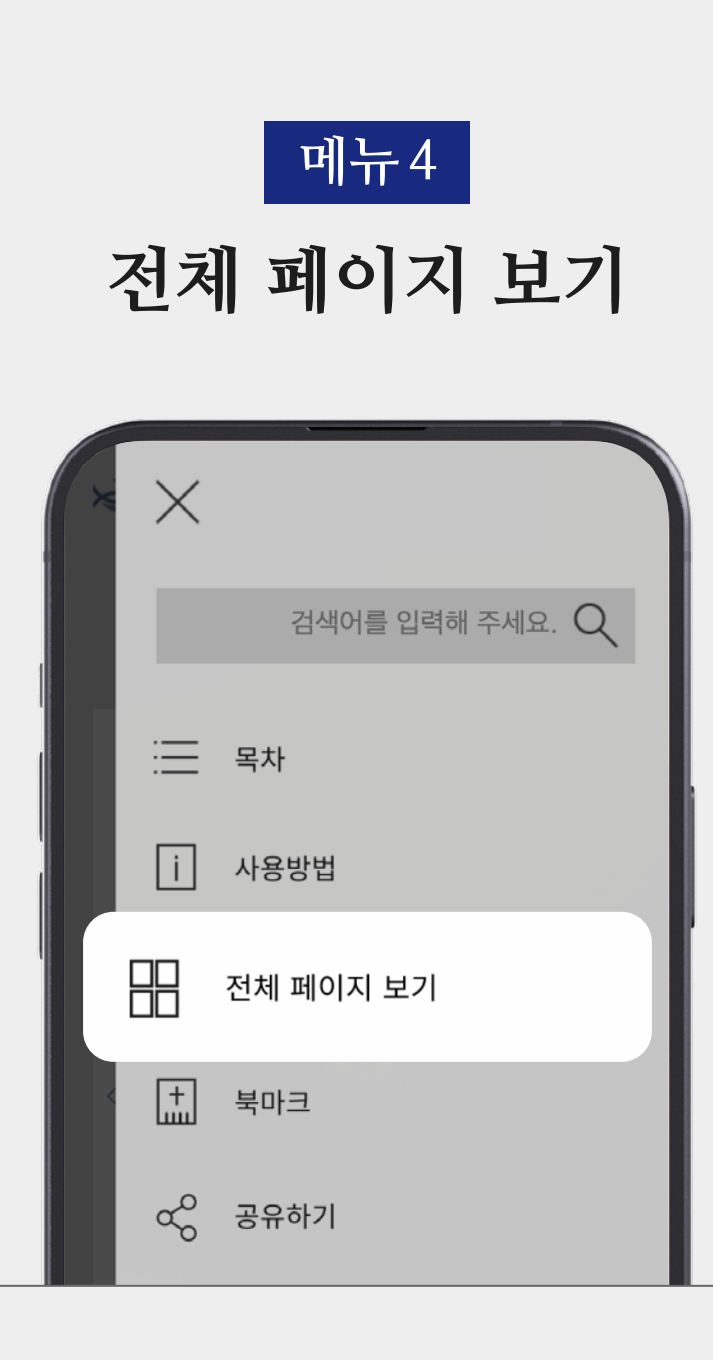

 메뉴창에서 전체 페이지 보기 아이콘을 클릭합니다.

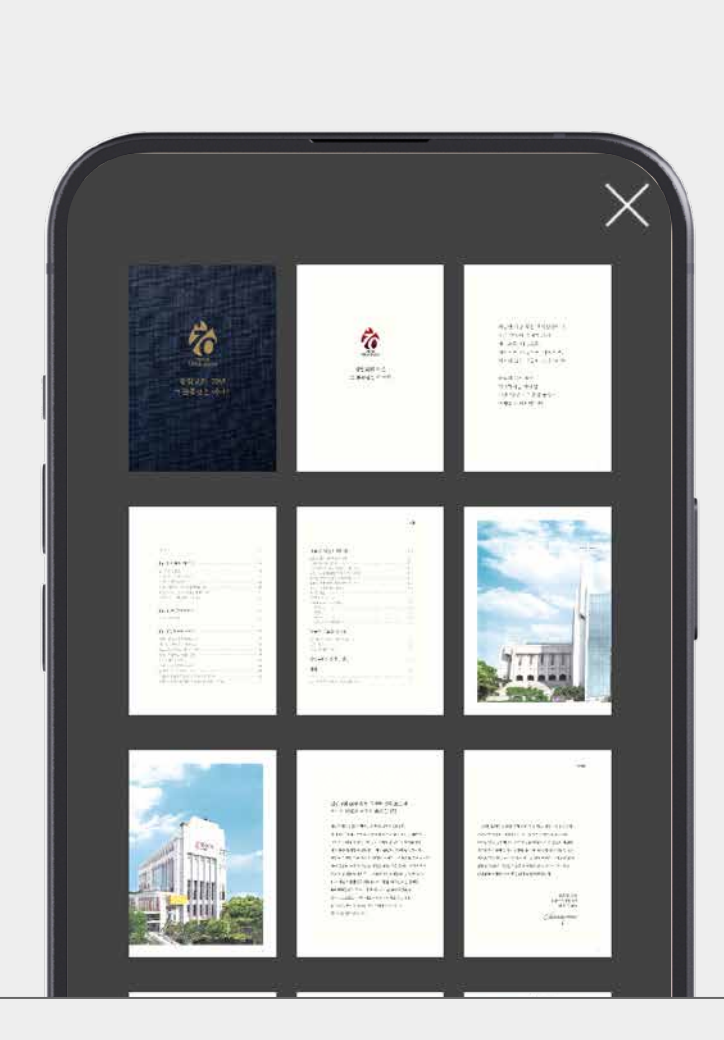

 2 페이지 전체를 확인할 수 있습니다.
 \* 원하는 페이지 선택 시 해당 페이지로 이동 합니다.

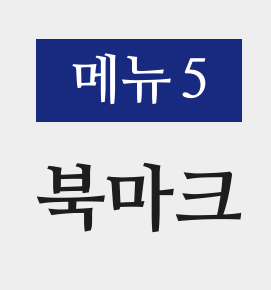

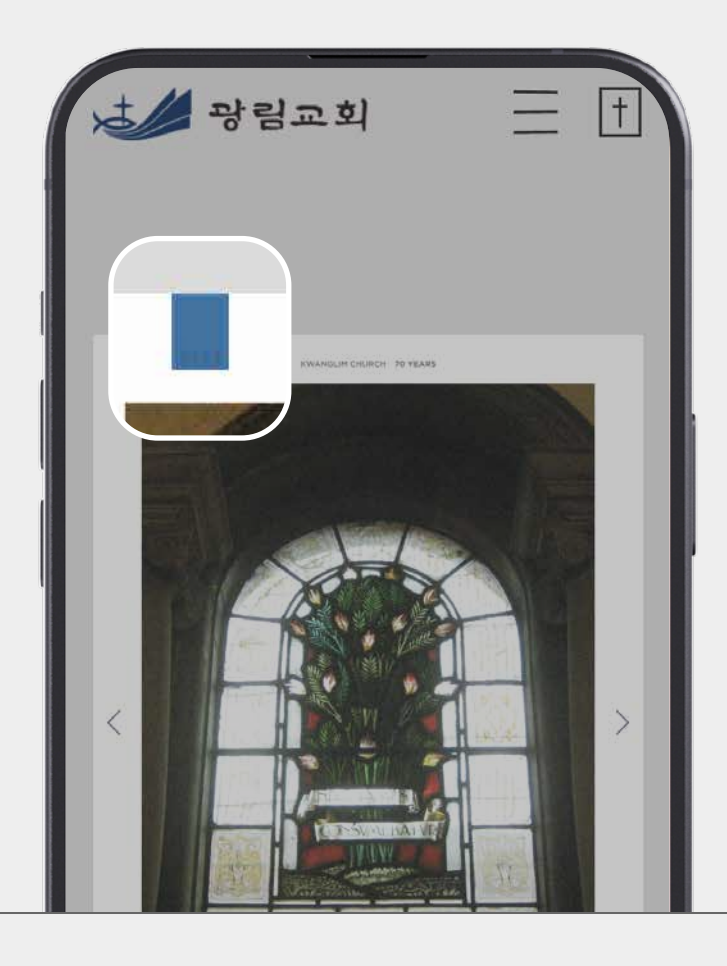

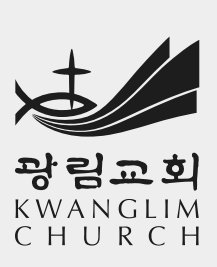

선택 시 e-book 페이지 주소를 복사합니다. \*카카오톡, 문자메세지 등에 붙여넣기를 하시면 e-book 페이지 주소 링크를 보낼 수 있습니다.

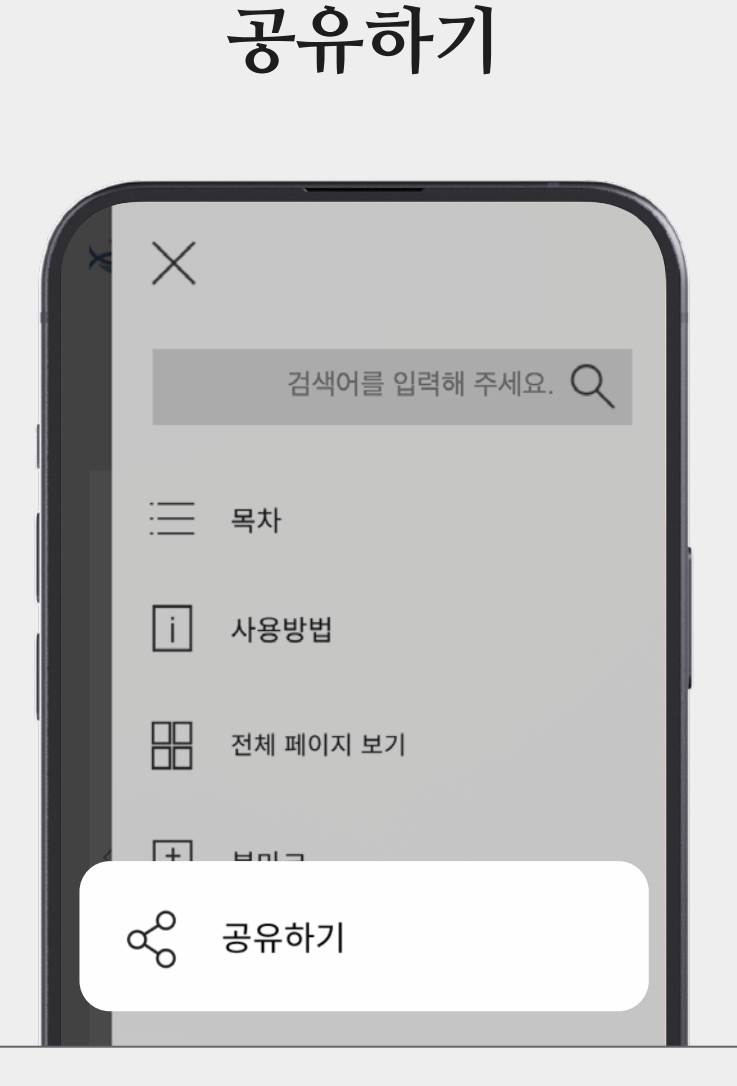

메뉴6

3 북마크 된 페이지들을
확인 하실 수 있습니다.
\* 원하는 페이지 선택 시 해당 페이지로 이동 합니다.

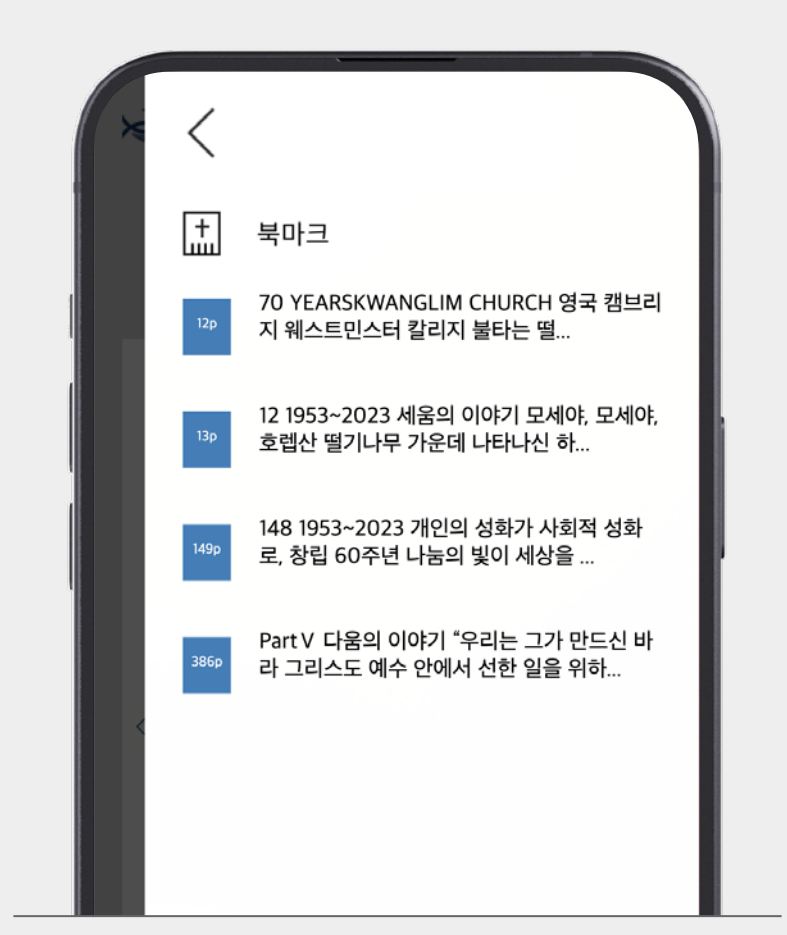

2 북마크 된 페이지들을 확인하고 싶다면 메뉴창에서 북마크 아이콘을 선택 합니다.

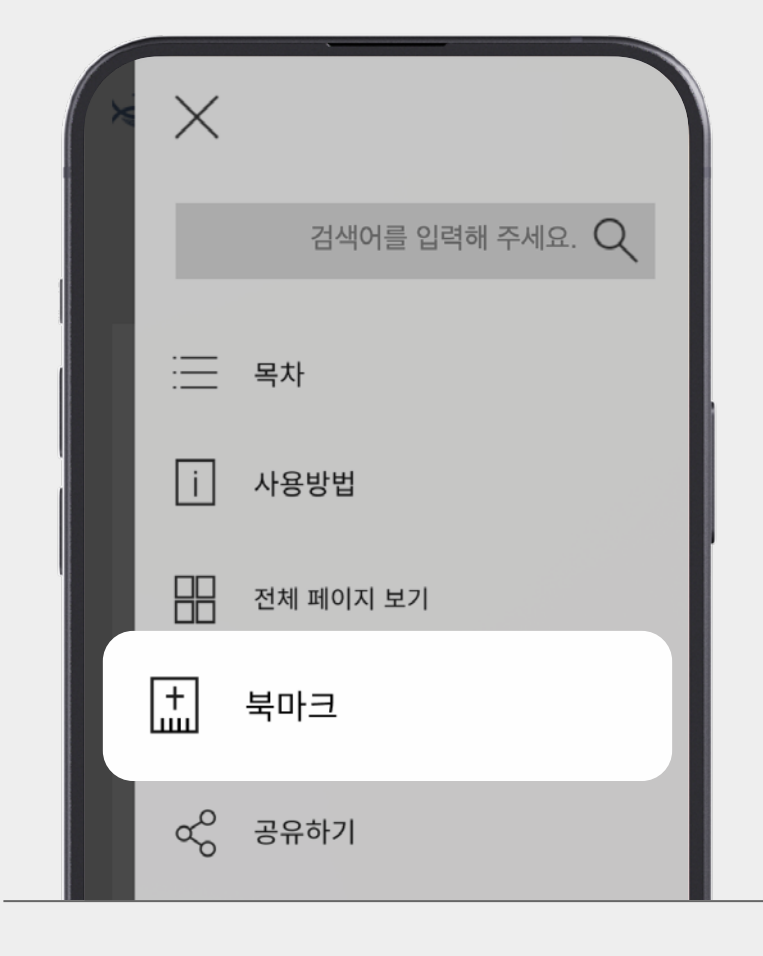

 기억해두고 싶은 페이지 상단에 북마크 버튼을 선택 합니다.